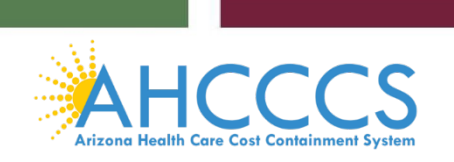

## Non-Emergency Medical Transportation (NEMT) PT-28 Packet

In this packet, you will find the following documents:

- Page 2: NEMT Profile
- Page 4: Instructions on how to take the required AHCCCS NEMT Training
- Page 9: Instructions on how to upload the required AHCCCS NEMT Training certificate into AHCCCS Provider Enrollment Portal (APEP).

#### **NEMT Profile**

## **PROVIDER TYPE PROFILE**

PROVIDER TYPE

28

NON-EMERGENCY TRANSPORTATION PROVIDERS

| Effective Date: 10/01/1982                    | Enrollment Type: Atypical – FAO               |
|-----------------------------------------------|-----------------------------------------------|
|                                               |                                               |
| Risk Level: High                              | NPI Required: No                              |
|                                               |                                               |
| Enrollment Fee Required: Yes                  | Site Visit Required: Yes                      |
|                                               |                                               |
| FCBC Required: Yes                            |                                               |
| Description:                                  |                                               |
| Non-emergency transportation provides transpo | ort to and from medically necessary services. |

Non-emergency transportation provides transport to and from medically necessary services.

| CATEGO    | RIES | OF SERVICE                      | LICENSE/CERTIFICATION                                                                                                    |
|-----------|------|---------------------------------|----------------------------------------------------------------------------------------------------|
| MANDATORY | 31   | NON-EMERGENCY<br>TRANSPORTATION | <ul> <li>Vehicle Insurance</li> <li>Signed and Dated Provider Type 28 Profile<br/>Form</li> <li>AHCCCS NEMT Training Certificate</li> <li>Vehicle Registration for Company Vehicles</li> <li>Tribal Business License (*Required by each<br/>tribe if rendering services on Arizona Tribal</li> </ul> |
|           |      |                                 | <ul> <li>Reservations)</li> <li>Employee/Driver Information (Full legal name, DOB, SSN, employment begin and end dates)</li> <li>Company logo on all vehicles (*Verified at Site Visit)</li> <li>ADOT Vehicle for Hire permit</li> </ul>                                                             |

As the Owner/Provider, you are responsible for providing CPR and First Aid and HIPAA training for every Employee/Driver.

As part of the application process, including the initial, revalidation and company change applications, the Owner/Provider is required to disclose each Employee/Driver's full legal name, employment begin date, employment end date (if applicable), date of birth, and social security number directly in the AHCCCS Provider Enrollment Portal (APEP).

Any changes regarding the Employee/Driver must be reported within 30 days by submitting a modification in APEP.

As the Owner/Provider, you are responsible for maintaining and providing upon request a valid Arizona driver's license for each Employee/Driver.

ATTESTATION:

As the Owner/Provider, you attest through your signature below that all Employee/Drivers hold valid, current HIPAA Training Certificates and CPR and First Aid Certifications.

As the Owner/Provider, you further attest through your signature below to having a process in place to address any violation of state drug laws by an Employee/Driver and provide documentation upon request.

By signing below, you are also attesting through your signature that this information will be kept current, on file, and made available upon request to Arizona Health Care Cost Containment System (AHCCCS).

| Signature  |       |          | Printed Name |                       |  |
|------------|-------|----------|--------------|-----------------------|--|
| Date       |       |          |              |                       |  |
| Provider N | ame   |          |              | Provider ID<br>Number |  |
| SPECIAL IN | ISTRI | JCTIONS: |              |                       |  |
|            |       |          |              |                       |  |
|            |       |          |              |                       |  |
|            |       |          |              |                       |  |

REVISED 4/13/2023

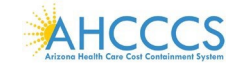

# How To Sign Up To Take The Required AHCCCS NEMT Training

Non-Emergency Medical Transportation (NEMT) Recertification Training for Provider Type (PT28) business owners.

NEMT Certification Training Course ID: HCNEMT2024

Dear NEMT business owner,

NEMT business owners are required to complete the NEMT Certification Training for PT28 business owners. Business owners must create a Non-State Worker training account in TraCorp which is the State of Arizona's Learning Platform.

The TraCorp training account is required to provide access to complete the NEMT Certification training for PT28 business owners. Please use the following instructions below to create your Non-State Worker training account. Review each page of this document to ensure you have completed all necessary steps. **This training is to be completed only by the PT28 NEMT business owner.** 

- 1. Go to <u>https://adoa.server.tracorp.com/novusii/application/login/</u>
- 2. Click on the "Create Non-State Worker Account" button as shown below.

| WELCOM                       | E TO TRACORDI                                                                                                    | Log In                       |
|------------------------------|----------------------------------------------------------------------------------------------------|------------------------------|
| WELCOW                       |                                                                                                    | Usemarre                     |
| User Guides and<br>Resources | or optimal performance and completion of your Online Training.                                                                | Password<br>Forgot Password? |
| Supervisors                  | TraCorp Login Hists:                                                                                                    | 1.00 W                       |
| New Users                    | State Employee use your LIN as your username (Ex: 123454)<br>Supervisors login with your account, your EIN with an 'S' at the |                              |
| UGA's                        | end. (19: 1234565)<br>Hon-State Employees use your assigned username (Ex: AD123456)                                           |                              |
| Instructors                  |                                                                                                    |                              |
| FAQ's                        |                                                                                                    |                              |

**3.** The first section to complete is the *Required Information* section. Please complete the fields as indicated in *Red* below. Leave the username field blank. After completion of the TraCorp account set up, you will receive an email with your assigned username.

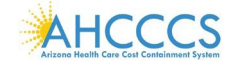

| Required Information                                                                           |                                                                                               |  |  |
|------------------------------------------------------------------------------------------------|-----------------------------------------------------------------------------------------------|--|--|
| Username                                                                                       | Email                                                                                         |  |  |
| This field must remain blank.                                                                  | Must enter a valid email address.                                                             |  |  |
|                                                                                                | Value is required and can't be empty                                                          |  |  |
| First Name                                                                                     | Last Name                                                                                     |  |  |
| Business owner first name must be entered in this field.                                       | Business owner last name must be entered in this field.                                       |  |  |
| • Value is required and can't be empty                                                         | Value is required and can't be empty                                                          |  |  |
| Password                                                                                       | Confirm Password                                                                              |  |  |
| Password must be a minimum of 8 characters and must contain at least 1<br>Uppercase letter(s). | Password must be a minimum f 8 characters and must contain at least 1<br>Uppercase letter(s). |  |  |
| O Password must contain at least 1 uppercase letter(s).                                        |                                                                                               |  |  |

4. Next enter the NEMT 2024 Access Code **EE4EBB1D** in the access code field shown below:

|                                      | Access Code |
|--------------------------------------|-------------|
| Access Code                          |             |
| EE4EBB1D                             |             |
| Value is required and can't be empty |             |

5. Next complete the Additional Registration Information section. Please leave the agency and division fields blank. It is important to complete the following required fields as noted below. In the Home Address, Home Phone Number, Mobile Number, City, State and Postal Code fields you must enter the PT28 NEMT business or organization's information in these required fields only.

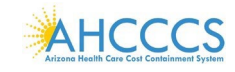

| Agency                                         | Division                                                 |
|------------------------------------------------|----------------------------------------------------------|
| Leave this field blank.                        | Leave this field blank.                                  |
| Process Level                                  | Function (Job Class)                                     |
| Do not populate this field.                    | Do not populate this field.                              |
| Hire Date                                      | Department                                               |
| mm/dd/yyyy Do not populate this field.         | Leave this field blank.                                  |
| Employment Designation                         | Home Address                                             |
| Leave this field blank.                        | Enter the PT28 NEMT Business or Organization Information |
|                                                | O Value is required and can't be empty                   |
| Home Phone Number                              | Mobile Number                                            |
| Enter the PT28 NEMT Business Home Phone Number | Enter the Business or Organization Information           |
| Value is required and can't be empty           | Value is required and can't be empty                     |
| City                                           | State                                                    |
| Enter the Business or Organization Information | Enter the Business or Organization Information           |
| O Value is required and can't be emoty         | O Value is required and can't be empty                   |

**6.** After completing the Additional Registration information fields click on the "**Create Account**" button at the bottom of the page.

|                                 | Current Settings |
|---------------------------------|------------------|
| Timezone<br>(GMT-07:00) Phoenix | 1                |
| Cancel                          | CREATE ACCOUNT   |

- 7. Congratulations, you have completed the Non-State Worker TraCorp account process.
  - You will receive an email notification with your Username and Password.

Please note if you do not receive this email within 2 hours,

- First- Check your Spam or Junk Mail folder for the email address provided in the steps above. Upon refreshing your email if you still do not see the email ■ Please email the DFSM provider training team: providertrainingffs@azahcccs.gov
- After you receive the confirmation email, return to the TraCorp Login page: <u>https://adoa.server.tracorp.com/novusii/application/login/.</u> Enter your assigned Username and Password.

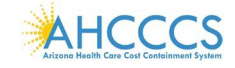

**9.** The NEMT Recertification Training module **HCNEMT2024** is automatically assigned to you. Click the **"Assigned Content"** button.

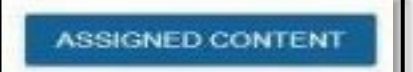

- **10.** The NEMT Recertification Training course **HCNEMT2024** will display. Click on the icon to open the Navigation Bar.
- **11.** The NEMT Recertification Training page will appear with the course ID. Click the **"Launch this Content"** button to begin the NEMT Recertification Training for PT28 business owners.

| B          | NEMT Recertif<br>Online Claim Tra | fication Training  |                 |              |           |                  |
|------------|-----------------------------------|--------------------|-----------------|--------------|-----------|------------------|
| Course ID: | HCNEMT2024                        | Estimated Durat    | ion: 30 Minutes | 6            |           |                  |
| Content D  | escription                        |                    |                 |              |           |                  |
| This cou   | rse is designed fo                | r NEMT business or | wners only.     |              |           |                  |
| LAUNCH T   | HIS CONTENT                       | MY PROGRESS        | UN-ARCHIVE      | ADD FAVORITE | UN-ASSIGN | VIEW CERTIFICATE |

#### How to Obtain a Copy of the Training Certificate

**12.** After you have completed the NEMT Recertification training, return to the **"Launch This Content"** page and click the **"View Certificate"** button.

| NEMT Recertif               | cation Training  | 1               |              |           |                  |
|-----------------------------|------------------|-----------------|--------------|-----------|------------------|
| Course ID: HCNEMT2024       | Estimated Durat  | ion: 30 Minutes | i.           |           |                  |
| Content Description         |                  |                 |              |           |                  |
| This course is designed for | NEMT business or | wners only.     |              |           |                  |
| LAUNCH THIS CONTENT         | MY PROGRESS      | UN-ARCHIVE      | ADD FAVORITE | UN-ASSIGN | VIEW CERTIFICATI |

**13.** The Training Certificate will open on your computer. You will have the option to print/save or download a copy of the Certificate to your desktop or computer. A copy of the certificate is required

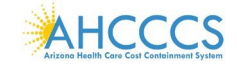

to upload into the AHCCCS Provider Enrollment Portal (APEP) during the re-validation process for Non-Emergency Medical Transportation PT28 business owners.

If additional assistance is needed with this process email the DFSM Provider Education Team at providertrainingffs@azahcccs.gov In the subject line include **NEMT Recertification Training**.

Thank you.

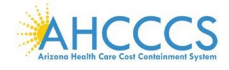

#### How to upload the required AHCCCS NEMT training certificate into APEP

- 1) Log in to the AHCCCS Provider Enrollment Portal (APEP) by visiting https://www.azahcccs.gov/PlansProviders/APEP/Access.html
- 2) Select Step 13: Upload Documents.

| Application                                                 | Name: A                      |                   |                  |                      |                         |
|-------------------------------------------------------------|------------------------------|-------------------|------------------|----------------------|-------------------------|
| O Close                                                     |                              |                   |                  |                      |                         |
| III Enroll Provider - Atypical Agency                       |                              |                   |                  |                      |                         |
|                                                             | Business Process Wizard - Pr | ovider Enrollment | (Atypical Agency | ). Click on the Step | # under the Step Column |
| Step                                                        | Required                     | Start Date        | End Date         | Status               | Step Remark             |
| Step 1: Provider Basic Information                          | Required                     |                   |                  | Incomplete           |                         |
| Step 2: Add Locations                                       | Required                     |                   |                  | Incomplete           |                         |
| Step 3: Add Correspondence Address                          | Required                     |                   |                  | Incomplete           |                         |
| Step 4: Add Provider Type/Specialties/Subspecialties        | Required                     |                   |                  | Incomplete           |                         |
| Step 5: Associate Billing Provider/Other Associations       | Optional                     |                   |                  | Incomplete           |                         |
| Step 6: Add License/Certification/Other                     | Optional                     |                   |                  | Incomplete           |                         |
| Step 7: Add Additional Information                          | Optional                     |                   |                  | Incomplete           |                         |
| Step 8: Add Provider Controlling Interest/Ownership Details | Required                     |                   |                  | Incomplete           |                         |
| Step 9: Add Taxonomy Details                                | Optional                     |                   |                  | Incomplete           |                         |
| Step 10: Fee Payment                                        | Optional                     |                   |                  | Incomplete           |                         |
| Step 11: Employee Details                                   | Optional                     |                   |                  | Incomplete           |                         |
| Step 12: Add Populations Served                             | Optional                     |                   |                  | Incomplete           |                         |
| Step 13: Upload Documents                                   | Optional                     |                   |                  | Incomplete           |                         |
| Step 14: Complete Enrollment Checklist                      | Required                     |                   |                  | Incomplete           |                         |
| Step 15: Submit Enrollment Application for Approval         | Required                     |                   |                  | Incomplete           |                         |
| View Page: 1 O Go E Page Count SaveTaXLS                    | Viewing P                    | oge: 1            |                  | 4¢ First             | Prev > Next >> Last     |

3) On the Document List screen, select "Add" to upload the document.

| 1 | Document List | t             |               |           |                 |          |             |               |              |               |
|---|---------------|---------------|---------------|-----------|-----------------|----------|-------------|---------------|--------------|---------------|
| , | Add           |               |               |           |                 |          |             |               |              |               |
|   |               |               |               |           |                 |          |             |               |              |               |
| 1 | Filter By 👻   |               |               | O Go      |                 |          |             |               | Save Filters | ▼ My Filters▼ |
|   | Document ID   | Document Type | Document Name | File Name | Start Date      | End Date | Uploaded By | Uploaded Date | Document Sta | tus           |
| ) | <b>△▼</b>     | **            | <b>▲</b> ▼    | <b>AV</b> | **              | **       | A.W         | A.W.          |              |               |
|   |               |               |               |           | No Records Foun | d !      |             |               |              |               |

4) On the Upload Document screen, go to "Document Type" and select the "License" on the dropdown menu.

| evolutix.az-apep.gov/ | evoBrix/CNSIControlServlet |                              |                |   |
|-----------------------|----------------------------|------------------------------|----------------|---|
| 🖨 Print 🤨 Help        |                            |                              |                |   |
| plication ID:         |                            | Name:                        |                |   |
| Upload Docume         | ent                        |                              |                | ^ |
|                       | Document Type:             | SELECT V *                   | Document Name: | * |
|                       | File Name: F               | SELECT<br>se Verification an |                |   |
|                       | Start Date:                | ther<br>ax                   |                |   |
|                       | End Date: 12               | //31/2999 🗰                  |                |   |
|                       | Remark:                    |                              |                |   |
|                       |                            |                              |                |   |
|                       |                            |                              |                |   |
|                       |                            |                              |                |   |

5) Go to "Document Name", select the dropdown arrow for a list of available documents. Select, AHCCCS Division of Fee for Service (NEMT).

| evobrix.az-apep.gov/evoBrix/CNSIControlSen | /let                |                                              |                                                                                        |             |           |
|--------------------------------------------|---------------------|----------------------------------------------|----------------------------------------------------------------------------------------|-------------|-----------|
| 🚔 Print 🤨 Help                             |                     |                                              |                                                                                        |             |           |
| oplication ID:                             |                     | Name:                                        |                                                                                        |             |           |
| Upload Document                            |                     |                                              |                                                                                        |             | ^         |
| Document Type:                             | License             | *                                            | Document Name:                                                                         | *           |           |
| File Name:                                 | Choose File No file | chosen AHCCCS DIVI                           | ISION OF FEE FOR SERVICE (NEMT)                                                        |             |           |
| Start Date:                                | 04/19/2023          | AK-CHIN INDI<br>AZ Dept. Of W                | AN COMMUNITY TRIBAL BUSINESS LICENSE<br>/eights And Measures                           |             |           |
| End Date:                                  | 12/31/2999          | COCOAH IND<br>COLORADO F                     | IAN TRIBE TRIBAL BUSINESS LICENSE<br>RIVER INDIAN TRIBE TRIBAL BUSINESS LICENSE        |             |           |
| Remark:                                    |                     | FORT MCDOV<br>FORT MOHAV                     | WELL YAVAPAI NATION TRIBAL BUSINESS LICENSE<br>/E INDIAN TRIBE TRIBAL BUSINESS LICENSE |             |           |
|                                            |                     | GILA RIVER IN<br>HAVASUPAI T<br>HOPI TRIBE T | RIBE TRIBAL BUSINESS LICENSE<br>RIBE TRIBAL BUSINESS LICENSE                           |             |           |
|                                            |                     | HUALAPAI TR                                  | RIBAL BUSINESS LICENSE<br>O OF PAILITE INDIANS TRIBAL BUSINESS LICENSE                 |             |           |
|                                            |                     | NAVAJO NATI<br>PASCUA YAQ                    | ON TRIBAL BUSINESS LICENSE<br>UI TRIBE TRIBAL BUSINESS LICENSE                         |             |           |
|                                            |                     | PUEBLO OF Z<br>QUECHAN TR                    | ZUNI TRIBAL BUSINESS LICENSE<br>RIBE TRIBAL BUSINESS LICENSE                           | FOO LIGENOF |           |
|                                            |                     | SALI RIVER F                                 | PIMA-MARICOPA INDIAN COMMUNITY TRIBAL BUSIN<br>8 APACHE TRIBE TRIBAL BUSINESS LICENSE  | ESS LICENSE |           |
|                                            |                     |                                              |                                                                                        |             |           |
|                                            |                     |                                              |                                                                                        |             |           |
|                                            |                     |                                              |                                                                                        |             |           |
|                                            |                     |                                              |                                                                                        |             |           |
|                                            |                     |                                              |                                                                                        |             |           |
|                                            |                     |                                              |                                                                                        |             |           |
|                                            |                     |                                              |                                                                                        |             |           |
|                                            |                     |                                              |                                                                                        | - CI        | ( Q Cance |

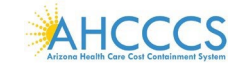

6) Go to "File Name", select the Choose File button to upload the AHCCCS Division of Fee for Service certificate. Note: You will need to upload this document from your personal folder.

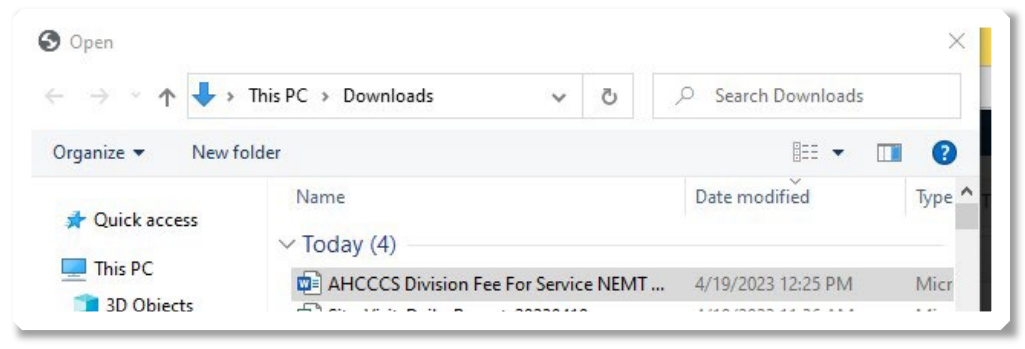

7) "Start Date" will default to the current date and the "End Date" can remain as the default date of 12/31/2999. Select, "Ok" located at the bottom right of the screen.

| Upload Do | cument         |                                    |                                     |
|-----------|----------------|------------------------------------|-------------------------------------|
|           |                |                                    |                                     |
|           | Document Type: | License v *                        | Document Name: AHCCCS DIVISION OI 🗸 |
|           | File Name:     | Choose File AHCCCS DItificate.docx |                                     |
|           | Start Date:    | 04/19/2023                         |                                     |
|           | End Date:      | 12/31/2999                         |                                     |
|           | Remark:        |                                    |                                     |
|           |                |                                    |                                     |
|           |                |                                    |                                     |
|           |                |                                    |                                     |
|           |                |                                    |                                     |
|           |                |                                    |                                     |
|           |                |                                    |                                     |
|           |                |                                    |                                     |
|           |                |                                    |                                     |
|           |                |                                    |                                     |
|           |                |                                    |                                     |
|           |                |                                    |                                     |
|           |                |                                    |                                     |
|           |                |                                    |                                     |
|           |                |                                    |                                     |
|           |                |                                    |                                     |
|           |                |                                    |                                     |
|           |                |                                    |                                     |
|           |                |                                    |                                     |
|           |                |                                    |                                     |
|           |                |                                    |                                     |

8) Once the upload is complete, the user will be redirected back to the Document List screen and the uploaded document will be displayed. The user can continue to upload documents by selecting the "Add" button on the Document list screen. Select "Close" when uploads are complete.

| Filter By   | ~][           |              |                | O G             |                                                       |            |            |                  | Save          | Filters | ₹ M)         | / Filters* |
|-------------|---------------|--------------|----------------|-----------------|-------------------------------------------------------|------------|------------|------------------|---------------|---------|--------------|------------|
| Document ID | Document Type | Document Nar | ne             |                 | File Name                                             | Start Date | End Date   | Uploaded By      | Uploaded      | Date    | Docume<br>AV | nt Status  |
| 75610729    | License       | AHCCCS DIVIS | ION OF FEE FOR | SERVICE (NE(IT) | AHCCCS Division Fee For Service NEMT Certificate.docx | 04/9/2023  | 12/31/2999 | Patricia Santa C | ruz 04/19/202 | 3       | Process      | ed         |
| Delete Vie  | w Page: 1     | <b>O</b> Go  | Page Count     | SaveToXLS       | Viewing Page: 1                                       |            |            | <b>**</b> F      | irst 🕻 Prev   | >       | Vext         | » Last     |

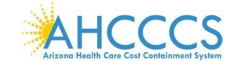